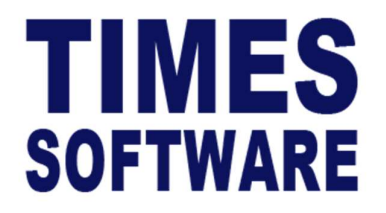

# **TIMES PRO TimeSheet**

Weekly Shift Setup Guide for Administrators

Document Version: 1.0

Released Date: 08 September 2023

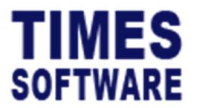

### **TABLE OF CONTENTS**

| INTRODUCTION                                      |
|---------------------------------------------------|
| ASSUMPTIONS4                                      |
| STANDARD SETUP WORKFLOW5                          |
| LOGGING INTO THE TIMES PRO TIMESHEET SYSTEM6      |
| PERIOD SETUP7                                     |
| ADDING INDIVIDUAL WEEKLY PERIOD9                  |
| DELETING WEEKLY PERIOD10                          |
| CREATE WEEKLY SHIFT IN SHIFT SETUP11              |
| EMP PERIOD SETUP13                                |
| DELETING THE WEEKLY PERIOD AND SHIFT ASSIGNMENT15 |
| THE REMAINING SETUP16                             |

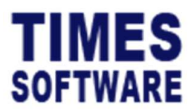

#### DISCLAIMER

Copyright 2023 Times Software Pte Ltd ("TIMES SOFTWARE") (Company Registration No.: 199804415D) All rights reserved. Please refer to the legal notice below for terms of use.

THE SPECIFICATIONS AND INFORMATION REGARDING THE PRODUCTS IN THIS USER GUIDE ARE SUBJECT TO CHANGE WITHOUT NOTICE. ALL STATEMENTS, INFORMATION, AND RECOMMENDATIONS IN THIS USER GUIDE ARE BELIEVED TO BE ACCURATE BUT ARE PRESENTED WITHOUT WARRANTY OF ANY KIND, EXPRESS OR IMPLIED. USERS MUST TAKE FULL RESPONSIBILITY FOR THEIR APPLICATION OF ANY PRODUCTS.

INFORMATION PROVIDED IN THIS GUIDE IS PROVIDED "AS IS" WITH ALL FAULTS. TIMES SOFTWARE DISCLAIM ALL WARRANTIES, EXPRESSED OR IMPLIED, INCLUDING, WITHOUT LIMITATION, THOSE OF MERCHANTABILITY, FITNESS FOR A PARTICULAR PURPOSE AND NONINFRINGEMENT OR ARISING FROM A COURSE OF DEALING, USAGE OR TRADE PRACTICE.

IN NO EVENT SHALL TIMES SOFTWARE OR ITS SUPPLIERS BE LIABLE FOR ANY DIRECT, SPECIAL, INCIDENTAL, CONSEQUENTIAL, INDIRECT OR PUNITIVE DAMAGES, OR ANY DAMAGES WHATSOEVER, INCLUDING, WITHOUT LIMITATION, LOST PROFITS OR LOSS OR DAMAGE TO DATA ARISING OUT OF THE USE OR INABILITY TO USE THIS USER GUIDE, OR ANY ERRORS OR OMISSIONS IN THE CONTENT THEREOF, EVEN IF TIMES SOFTWARE OR ITS SUPPLIERS HAVE BEEN ADVISED OF THE POSSIBILITY OF SUCH DAMAGES.

Unless otherwise noted, the example companies, organisations, products, domain names, email addresses, logos, people, places and events depicted herein are fictitious, and no association with any real company, organisation, product, domain name, email address, logo, person, place or event is intended or should be inferred. Any workflows, display output, diagrams and other figures included in this user guide are shown for illustrative purposes only.

Without limiting the rights under copyright, no part of this user guide may be reproduced, stored in or introduced into a retrieval system, or transmitted in any form or by any means (electronic, mechanical, photocopying, recording, or otherwise), or for any purpose, without the express written permission of TIMES SOFTWARE.

The TIMES service and products identified in this user guide are trademarks or service marks of TIMES SOFTWARE. All other products or services referenced in this user guide may be the trademarks or service marks of their respective owners.

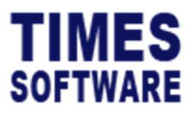

#### Introduction

TIMES PRO TimeSheet system can calculate shift workers' total normal hours of work clocked and overtime hours earned on a weekly basis.

This guide for administrators explains the method to achieve this.

## Assumptions

This guide is written with the assumption that the reader has knowledge of the standard setup of TIMES PRO TimeSheet system and this guide will not cover in detail the functions of the standard setup of the system (such as Shift Setup, Shift Schedule, etc.).

Instead this guide provides relevant and sufficient information in setting up the weekly shift and will not cover topics beyond this scope.

Should the reader require more information on the standard setup of TIMES PRO TimeSheet system, please refer to the *TIMES PRO TimeSheet User Guide for Administrators*.

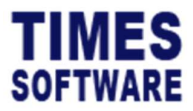

## Standard Setup Workflow

To calculate a shift worker's normal hours of work clocked and overtime hours earned on a weekly basis, the shift worker needs to work on a *Weekly Shift*.

To begin creating weekly shifts, first the system needs to know what constitutes a week. A typical week consists of 7 calendar days and starts from Monday to Sunday. A week can also start from Sunday to Saturday. The Administrator will need to define this setting at **Period Setup**.

After that, the Administrator creates the *Weekly Shift* in **Shift Setup**. This shift determines the total number of normal work hours per week, typically 44 hours per week, and the overtime rates that a shift worker can earn should the shift worker worked more than the indicated normal work hours per week.

The next step is to assign the weekly settings from Period Setup and a Weekly Shift to a shift worker in **Emp Period Setup**. This will determine the weekly overtime rule that the shift worker will follow. Each shift worker can have different weekly shifts and settings.

While the weekly shift determines the weekly overtime calculations, the daily shifts determine the shift workers' shift schedules. The daily shift can be created at the **Shift Setup** and arranged in a weekly work pattern at the **Shift Pattern**.

Once completed, the daily shifts are assigned to the shift worker in the **Shift Schedule** to update the shift worker's work calendar. Final checking and daily adjustments to this calendar can be done at the **Individual Calendar**.

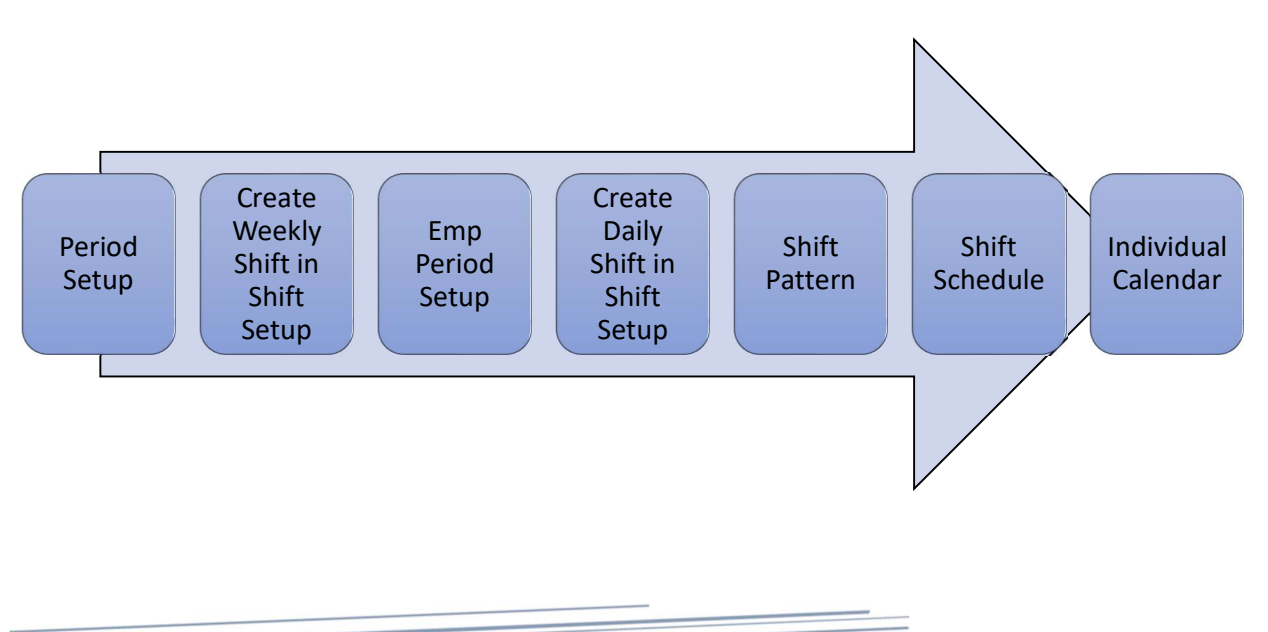

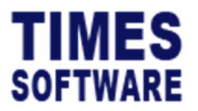

### Logging into the TIMES PRO TimeSheet System

Open internet browser and enter the URL address to access the TIMES PRO portal login web page, example: <u>http://www.myportal.com/SolutionPro</u>

<text>

An example of the login page is shown below:

- 1. Click on the "Company" drop-down list to see a list of available companies and choose the one that user want to access to.
- 2. Key in login id at "Login id".
- 3. Key in password at "Password".
- 4. Click the Login button to login into the system.

To effectively use this guide, ensure that user is given the role of Administrator for the company that logging into. If the role is not setup yet, use login id *Admin* at "Login id" to login as the Administrator.

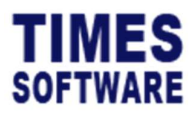

## Period Setup

First we will need to determine the weekly periods for a single year. A typical week starts from Monday to Sunday and it can also start from Sunday to Saturday.

1. Access the Administrator menu and click on the Period Setup option to access the Period Setup web page.

| TIMESHEET -            |                     |
|------------------------|---------------------|
| HR                     | ADMINISTRATOR       |
| • TimeSheet            | S Work Group Setup  |
| Duty Roster            | Shift Setup         |
| Duty Roster Copy       | Shift Pattern       |
| Outy Upload            | Shift Schedule      |
| ● Report               | Individual Calendar |
| ♦ View OT Requisition  | Approval Setup      |
| Approve OT Requisition | Period Setup        |

| TimeSheet Admin Period Setup |            |               |              |                 |
|------------------------------|------------|---------------|--------------|-----------------|
| Year                         | Start Date | Days Interval | Start Period | Number Of Cycle |
| 2023 ~                       | 01/01/2023 | 7             | 1            | 52              |

- 2. Choose the "Year" that user want to generate the weekly periods.
- 3. Choose the "Start Date" to indicate the first day of the weekly periods.
- 4. Indicate the number of days that constitutes a week at "Days Interval". For example, entering in 7 days interval indicates that there are 7 days in a week.
- 5. Indicate the number of weeks that user want to generate at "Number Of Cycle". If indicate 52 number of cycle, then the system will generate 52 weeks.
- Indicate on which week user want to generate the weekly periods at "Start Period". Normally indicate 1 here to begin generating the weekly periods from the first week.
- 7. Click Generate to c
  - to generate the weekly periods.

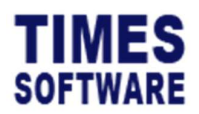

| lear   |      | Start Date   |       | Days Interval | Start Period          | Number Of Cycle |            |  |
|--------|------|--------------|-------|---------------|-----------------------|-----------------|------------|--|
| 2023   |      | ✓ 01/01/2023 |       |               |                       |                 |            |  |
| Genera | te   |              |       |               |                       |                 |            |  |
| Period |      | From         |       | To            |                       |                 |            |  |
| 0      |      | 05/09/2023   | 0     | 05/09/2023    | + Add 🔂 Save 👕 Delete |                 |            |  |
|        |      |              |       |               |                       |                 |            |  |
| 0      | Year |              | Perio | od .          | Start Date            |                 | End Date   |  |
|        | 2023 | 2023 1       | ]     |               | 01/01/2023            |                 | 07/01/2023 |  |
|        | 2023 | 2023 2       | )     |               | 08/01/2023            |                 | 14/01/2023 |  |
|        | 2023 | 2023 3       | ]     |               | 15/01/2023            | •               | 21/01/2023 |  |
| 0      | 2023 | 2023 4       | ]     |               | 22/01/2023            |                 | 28/01/2023 |  |
|        | 2023 | 2023 5       | 1     |               | 29/01/2023            |                 | 04/02/2023 |  |
|        |      |              |       |               |                       |                 |            |  |

Once the weekly periods have been generated, check through them and should you need to make changes to them, user can either re-generate the entire weekly periods with the new "Start Date", "Days Interval", "Start Period" and "Number Of Cycle", or user can make changes to the generated weekly periods individually by changing the "Week No", "From" and "To".

|   | Year | Period | Start Date | End Date                                                                                                    |   |
|---|------|--------|------------|----------------------------------------------------------------------------------------------------|---|
|   | 2023 | 2023 0 | 22/06/2023 | 22/06/2023                                                                                                    | • |
| 0 | 2023 | 2023 1 | 02/01/2023 | 01/2023                                                                                                    | • |
|   | 2023 | 2023 2 | 08/01/2023 | January 2023 *                                                                                                    | • |
|   | 2023 | 2023 3 | 15/01/2023 | 26 27 28 29 30 31 1                                                                                                    | • |
|   | 2023 | 2023 4 | 22/01/2023 | 2 3 4 5 6 7 8<br>9 10 11 12 13 14 15                                                                                                    | 0 |
| 0 | 2023 | 2023 5 | 29/01/2023 | 16         17         18         19         20         21         22           23         24         25         26         27         28         29 | • |
|   | 2023 | 2023 6 | 05/02/2023 | 30 31 1 2 3 4 5<br>Clear Today                                                                                                    | 0 |
| 0 | 2023 | 2023 7 | 12/02/2023 | 16/02/2023                                                                                                    | • |

Be sure to click to save any changes made.

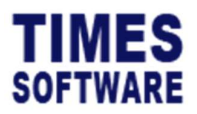

# Adding Individual Weekly Period

If user want to add additional weekly period without re-generating the entire weekly periods, user can do so by indicating the "Period", "From" and "To". Then click the + Add button to add in the new weekly period.

When adding in new weekly period, ensure the new weekly period's "Period" is unique and the date range "From" and "To" does not overlap with existing weekly periods.

| TimeSheet | Admin Period | Setup          |                                            |              |                 |            |
|-----------|--------------|----------------|--------------------------------------------|--------------|-----------------|------------|
| Year      |              | Start Date     | Days Interval                              | Start Period | Number Of Cycle |            |
| 2023      |              | ✓ 01/01/2023 □ |                                            |              |                 |            |
| Genera    | te           |                |                                            |              |                 |            |
| Period    |              | From           | To                                         |              |                 |            |
| 53        |              | 31/12/2023     | 05/01/2024                                 | + Add Save   |                 |            |
|           | Vear         | Derind         | January 2024 • T V                         | Start Data   |                 | End Date   |
|           | Tear         | Pellou         | Mo Tu We Th Fr Sa Su                       | Start Date   |                 | Lin Date   |
|           | 2023         | 2023 1         | 1 2 3 4 5 6 7                              | 01/01/2023   |                 | 07/01/2023 |
| 0         | 2023         | 2023 2         | 8 9 10 11 12 13 14<br>15 16 17 18 19 20 21 | 08/01/2023   |                 | 14/01/2023 |
| 0         | 2023         | 2023 3         | 22 23 24 25 26 27 28<br>29 30 31 1 2 3 4   | 15/01/2023   |                 | 21/01/2023 |
|           | 2023         | 2023 4         | 5 6 7 8 9 10 11                            | 22/01/2023   |                 | 28/01/2023 |

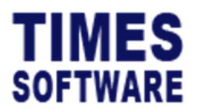

# **Deleting Weekly Period**

Delete

To delete a weekly period, select the period by tick the checkbox  $\Box$  next to the period and

click on the

 $\Box$  button to delete the selected period.

Deleted records are unrecoverable.

| TimeSheet | Admin Period S | etup       |                          |            |                 |            |   |
|-----------|----------------|------------|--------------------------|------------|-----------------|------------|---|
| Year      | nar Start Date |            | Start Date Days Interval |            | Number Of Cycle |            |   |
| 2023      |                | 01/01/2023 | •                        |            |                 |            |   |
| Generat   | e              |            |                          |            |                 |            |   |
| Period    |                | From       | То                       |            |                 |            |   |
| 1         |                | 05/09/2023 | 05/09/2023               | + Add Sav  | e Delete        |            |   |
| 0         | Year           |            | Period                   |            | Start Date      | End Date   |   |
| D         | 2023           | 2023 1     |                          | 01/01/2023 |                 | 07/01/2023 | ٥ |
| •         | 2023           | 2023 1     |                          | 05/09/2023 | D               | 05/09/2023 | ٥ |
|           | 2023           | 2023 2     |                          | 08/01/2023 |                 | 14/01/2023 |   |

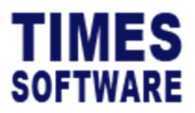

# Create Weekly Shift in Shift Setup

A Weekly Shift is used to track a shift worker's working hours clocked for the week and determines whether the shift worker is entitled to overtime hours.

1. To create a weekly shift, first access the Administrator menu and click on the Shift Setup option to access the Shift Setup web page.

| IMESHEET -       |                     |
|------------------|---------------------|
| HR               | ADMINISTRATOR       |
| TimeSheet        | Work Group Setup    |
| Duty Roster      | Shift Setup         |
| Duty Roster Copy | Shift Pattern       |
| Duty Upload      | Shift Schedule      |
| Report           | Individual Calendar |

2. Click on the + button to create a new shift.

| General        |                         |     |   |                 |   |                      |   |
|----------------|-------------------------|-----|---|-----------------|---|----------------------|---|
| Work Group     | Shift                   |     |   | Week Day        |   | Description          |   |
| WEEKLY-SHIFT   | WEEKLY-SHIFT            |     |   |                 | Ť | Weekly Shift         |   |
| Туре           | Shift Time              |     |   | AM Time Out     |   | PM Time In           |   |
| Weekly-Based 🗸 | : ©                     | To: | Q |                 | 0 |                      | Q |
| Shift Hours    | Shift Hours(Half Day)   |     |   | Day2 Break Line |   | Odd Clock Break Line |   |
| 44             | AM                      | PM  |   |                 | 0 |                      | Q |
| Off-Day Shift  | Subject to OT Requisiti | ion |   | Active          |   |                      |   |
|                |                         |     |   |                 |   |                      |   |

- 3. When creating the new weekly shift, take note of the following:
  - a. The shift must have "Shift Type" set as Weekly-Based.
  - b. No "Time In" and "Time Out" required as these will be determined by the daily shifts.
  - c. The "Shift Hours" must indicate the minimum hours shift workers must work in a week before they can clock in overtime hours. For example, if the "Shift Hours" is set as 44 hours, a shift worker who clocked in 45 hours in a week will have clocked in 44 normal work hours and 1 hour of overtime.
  - d. Overtime rates must be setup.

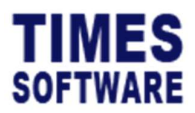

| ral •       | Overtime • Lateness / Undertime • | Day Rate - Allowand | ce Miscellaneous * |                              |   |                                |
|-------------|-----------------------------------|---------------------|--------------------|------------------------------|---|--------------------------------|
| vertime     |                                   |                     |                    |                              |   |                                |
| in Hours    | us Max Hours                      |                     |                    | Eligible OT If Work Hours >= |   | Eligible OT If Normal Hours >= |
| tart Time   |                                   | Start Hours         |                    | Minus Lateness from OT       |   | Round Hours                    |
| alculate On | © Leave Day                       |                     |                    |                              | ~ |                                |
| All         | •                                 |                     |                    |                              |   |                                |
| vertime R   | Ratio                             |                     |                    |                              |   |                                |
|             | Ceiling                           |                     |                    | Rate                         |   | Fixed Bate                     |
| ĵ.          | 15                                |                     | 1                  |                              |   |                                |
|             |                                   |                     | 16                 |                              |   |                                |

- 4. The overtime rate(s) must be defined at **Overtime** tab. The "Ceiling" for the overtime rate(s) is based on the maximum number of overtime hours an employee / shift worker can clocked for a single overtime rate for the entire week. Do note that the "Ceiling" hours are accumulative. Example:
  - a. Total hours an employee / shift worker can work for a week are 12 hours a day
    \* 7 days a week = 84 hours.
  - b. Total hours an employee / shift worker needs to work before earning overtime hours = 44 hours.
  - c. Total overtime hours possible in a week = 84 44 = 40 hours.
  - d. First 15 hours of overtime are paid overtime rate of 1.0 = "Ceiling" 15 "OT Rate" 1.0.
  - e. Next 25 hours of overtime are paid overtime rate of 1.5 = "Ceiling" 40 "OT Rate" 1.5.

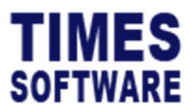

## **Emp Period Setup**

Once the weekly period and weekly shift are setup, it's time to assign them to shift workers.

1. Access the HR menu and click on the Emp Period Setup option to access the Emp Period Setup web page.

| IR                     | ADMINISTRATOR       |
|------------------------|---------------------|
| TimeSheet              | S Work Group Setup  |
| Duty Roster            | Shift Setup         |
| Duty Roster Copy       | Shift Pattern       |
| Duty Upload            | Shift Schedule      |
| Report                 | Individual Calendar |
| View OT Requisition    | Approval Setup      |
| Approve OT Requisition | Period Setup        |
| Time Log               | Layout Setup        |
| Import Timing          | S Transfer Setup    |
| Batch Approve          | Param Setup         |
| Payroll Transfer       | Audit Log           |
| Emp Period Setup       | Action Log          |

| TimeSheet HR Emp Period Setup |   |                |   |        |   |   |
|-------------------------------|---|----------------|---|--------|---|---|
| Employee                      |   | Year           |   | Period |   |   |
| BEN LIM                       | Q | 2023           |   | All    | - | 0 |
| Work Group                    |   | Shift          |   |        |   |   |
| WEEKLY-SHIFT                  | ~ | WEEKLY-SHIFT ~ | ] |        |   |   |
| Q Query + Add Save            |   |                |   |        |   |   |

- 2. Determine the shift workers that will be assigned the weekly period and shift.
- 3. Choose "Department", "Work Group" and "Employee". If multiple selections had been chosen, user can check them by clicking on the <sup>①</sup> button.
- 4. Next, choose the weekly period(s) at "Period".
- 5. Choose the "Work Group" of a weekly shift.
- 6. Choose the weekly shift that user want to assign to them at "Shift".

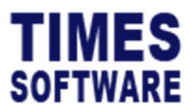

 Finally, click + Add to assign the selected shift workers the chosen weekly period and weekly shift.

| TimeSheet  | HR Emp Period                   | Setup                                        |                                                |                                                                    |                                                                    |                                                                              |                 |                                                                    |                       |
|------------|---------------------------------|----------------------------------------------|------------------------------------------------|--------------------------------------------------------------------|--------------------------------------------------------------------|------------------------------------------------------------------------------|-----------------|--------------------------------------------------------------------|-----------------------|
| Employee   |                                 |                                              |                                                | Year                                                               |                                                                    |                                                                              | Period          |                                                                    |                       |
| BEN LIM    |                                 |                                              |                                                | 2023                                                               |                                                                    | AllSelected(54)                                                              |                 | - 0                                                                |                       |
| Work Group |                                 |                                              |                                                | Shift                                                              |                                                                    |                                                                              |                 |                                                                    |                       |
| WEEKLY-    | SHIFT                           |                                              |                                                | VEEKLY-SHIFT                                                       |                                                                    | ~                                                                            |                 |                                                                    |                       |
| Q Query    | + Add 🖬 Save                    | Telete                                       |                                                |                                                                    |                                                                    |                                                                              |                 |                                                                    |                       |
|            | Emp No                          | Vear                                         | Period                                         | Start Date                                                         | Fod Date                                                           | War                                                                          | de Casura       | Chiff                                                              |                       |
|            | 1999                            | rear                                         | T CHOU                                         |                                                                    | End Durc                                                           | 1101                                                                         | rk oroup        | Simt                                                               |                       |
| 0          | 002                             | 2023                                         | 202301                                         | 01/01/2023                                                         | 07/01/2023                                                         | WEEKLY-SHIFT                                                                 | v               | WEEKLY-SHIFT                                                       | ×                     |
| 0          | 002                             | 2023                                         | 202301                                         | 01/01/2023                                                         | 07/01/2023                                                         | WEEKLY-SHIFT                                                                 | × 07000         | WEEKLY-SHIFT                                                       | ×                     |
|            | 002 002 002                     | 2023<br>2023<br>2023                         | 202301<br>202301<br>202302                     | 01/01/2023<br>01/01/2023<br>08/01/2023                             | 07/01/2023<br>14/01/2023                                           | WEEKLY-SHIFT WEEKLY-SHIFT WEEKLY-SHIFT                                       | <pre></pre>     | WEEKLY-SHIFT<br>WEEKLY-SHIFT<br>WEEKLY-SHIFT                       | *<br>*<br>*           |
|            | 002<br>002<br>002<br>002        | 2023<br>2023<br>2023<br>2023<br>2023         | 202301<br>202301<br>202302<br>202303           | 01/01/2023<br>01/01/2023<br>08/01/2023<br>15/01/2023               | 07/01/2023<br>07/01/2023<br>14/01/2023<br>21/01/2023               | WEEKLY-SHIFT WEEKLY-SHIFT WEEKLY-SHIFT WEEKLY-SHIFT                          | <pre>&gt;</pre> | WEDQX-SHFT<br>WEDQX-SHFT<br>WEDQX-SHFT<br>WEDQX-SHFT               | •<br>•<br>•           |
|            | 002<br>002<br>002<br>002<br>002 | 2023<br>2023<br>2023<br>2023<br>2023<br>2023 | 202301<br>202301<br>202302<br>202303<br>202304 | 01/01/2023<br>01/01/2023<br>08/01/2023<br>15/01/2023<br>22/01/2023 | 07/01/2023<br>07/01/2023<br>14/01/2023<br>21/01/2023<br>28/01/2023 | WEDKLY-SHIFT<br>WEDKLY-SHIFT<br>WEDKLY-SHIFT<br>WEDKLY-SHIFT<br>WEDKLY-SHIFT | x voq           | WEDQX-SHFT<br>WEDQX-SHFT<br>WEDQX-SHFT<br>WEDQX-SHFT<br>WEDQX-SHFT | •<br>•<br>•<br>•<br>• |

- 8. Once assigned user can see a list weekly shifts by weekly periods for each shift worker(s).
- 9. If user want to make changes to the weekly shifts assigned, he can do so by choosing

a different "Work Group" and "Shift". Be sure to click to save the changes.

Whenever user visit this page, he can always view these details by choosing the appropriate "Employee" and "Period", then clicking on the Query button.

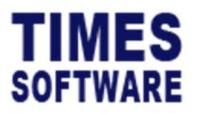

# **Deleting the Weekly Period and Shift Assignment**

To delete a record in the Emp Period Setup, select the record by clicking on the  $\Box$  checkbox

👕 Delete

next to the record and click on the

button to delete the selected period.

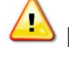

Deleted records are unrecoverable.

| TimeSheet  | HR Emp Period | Setup  |        |                |                        |              |        |              |   |  |  |
|------------|---------------|--------|--------|----------------|------------------------|--------------|--------|--------------|---|--|--|
| Employee   |               |        |        | Year           |                        |              | Period |              |   |  |  |
| BEN LIM    |               |        |        | Q 2023         | 2023 ~ AllSelected(54) |              |        |              |   |  |  |
| Work Group |               |        |        | Shift          |                        |              |        |              |   |  |  |
| WEEKLY-    | SHIFT         |        |        | - WEEKLY-SHIFT |                        | ~            |        |              |   |  |  |
| Q Query    | + Add Save    | Telete |        |                |                        |              |        |              |   |  |  |
|            | Emp No        | Year   | Period | Start Date     | End Date               | Work Group   |        | Shift        |   |  |  |
| 0          | 002           | 2023   | 202301 | 01/01/2023     | 07/01/2023             | WEEKLY-SHIFT | ×      | WEEKLY-SHIFT | ~ |  |  |
|            | 002           | 2023   | 202301 | 01/01/2023     | 07/01/2023             | WEEKLY-SHIFT | ~      | WEEKLY-SHIFT | * |  |  |
|            | 002           | 2023   | 202302 | 08/01/2023     | 14/01/2023             | WEEKLY-SHIFT | ~      | WEEKLY-SHIFT | ~ |  |  |

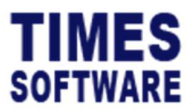

# The Remaining Setup

With the weekly periods and weekly shifts assigned to the shift workers, the last step is to create daily shifts, design them in a weekly shift pattern and assign them to the shift workers.

User can refer to the *TIMES PRO TimeSheet User Guide for Administrators* for more information on how to do it, specifically on the topics of Shift Setup, Shift Schedule and Individual Calendar.

There are a few things to take note:

- 1. The daily shifts "Shift Type" *must be blank*.
- 2. It is not necessary to create daily shifts after assigning weekly periods and weekly shifts to shift workers. User can actually create daily shifts first and assign them to shift workers before begin setting up the weekly periods and shifts. This is especially true if you already have existing duty rosters for shift workers so there isn't any need to create daily shifts.
- 3. A shift worker can be assigned a weekly shift from one work group and daily shift from a different work group. The system provides this great flexibility.

| Employee BEN LIM Q Filters |         |                     |                                       |                                        | Status - All Selected -   |                            |                    |          |                      | nte        |        | End Date       |                  |            |               |             |              |                    |
|----------------------------|---------|---------------------|---------------------------------------|----------------------------------------|---------------------------|----------------------------|--------------------|----------|----------------------|------------|--------|----------------|------------------|------------|---------------|-------------|--------------|--------------------|
|                            |         |                     |                                       |                                        |                           |                            |                    |          |                      | 01/09/2023 |        |                |                  |            | 30/09/2023    |             |              |                    |
|                            |         |                     |                                       |                                        | rozen Column              |                            |                    |          |                      |            |        |                |                  |            |               |             |              |                    |
| ~                          |         | ~                   |                                       |                                        | 0                         |                            |                    |          | ~                    |            |        |                |                  |            |               |             |              |                    |
|                            |         |                     |                                       |                                        |                           |                            |                    |          |                      |            |        |                |                  |            |               |             |              |                    |
| Q Query                    | Approve | × Rej               | ect 📔 🖬 De                            | elete                                  |                           |                            |                    |          |                      |            |        |                |                  |            |               |             |              |                    |
| Q Query                    | Approve | X Rej               | ect 📄 De<br>O. <i>Timeln</i>          | elete<br>0.TimeOut                     | TimeIn                    | TimeOut                    | Shift              | A. Shift | Leave                | Odd        | Job No | Input Job      | Work Hrs         | Normal Hrs | Late Hrs      | UT Hrs      | OT Incentive | OT #1.             |
| Q Query<br>Emp No<br>002 0 | Approve | X Rej<br>Day<br>Fri | ect De<br><i>0.Timeln</i><br>09:12:50 | elete<br>0. <i>TimeOut</i><br>18:41:57 | <i>TimeIn</i><br>09:12:00 | <i>TimeOut</i><br>18:41:00 | <i>Shift</i><br>PH | A. Shift | Leave<br>POLLING DAY | Odd        | Job No | Input Job<br>Q | Work Hrs<br>9.48 | Normal Hrs | Late Hrs<br>0 | UT Hrs<br>0 | OT Incentive | <i>07 #1.</i><br>9 |

4. The weekly shift has the overtime rates. If user define overtime rates for daily shifts as well, the shift workers can potentially earn full overtime pay for both the weekly shift and daily shift. In the example above, the employee had earned 9 hours of overtime pay for work done on the public holiday. The 9 hours worked on the public holiday are still counted into the weekly shift overtime calculation which resulted in the shift worker qualifying for an additional 5 hours of overtime pay (49 Accumulated Work Hours for the week – 44 Normal Work Hours = 5 hours of weekly shift overtime + 9 hours of public holiday overtime earned = 14 hours of overtime earned total)

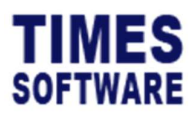

| TimeSheet Admin | Shift Setup              |              |                |          |         |          |
|-----------------|--------------------------|--------------|----------------|----------|---------|----------|
|                 | Work Group               |              |                |          |         |          |
|                 | Weekly Shift [WEEKLY-SHI | FT]          |                |          |         |          |
|                 | +                        | Shift Code   | Description    | Week Day | Time In | Time Out |
|                 | <b>1</b>                 | #OFF         | Off Day        |          |         |          |
|                 | 2111                     | #PH          | Public Holiday |          |         |          |
|                 | 12 ( B ( B               | WEEKLY-SHIFT | Weekly Shift   |          |         |          |

| Tim      | eSheet | HR T         | meSheet      |            |     |          |                |          |          |              |          |            |            |        |           |           |          |            |          |        |              |         |        |       |  |  |
|----------|--------|--------------|--------------|------------|-----|----------|----------------|----------|----------|--------------|----------|------------|------------|--------|-----------|-----------|----------|------------|----------|--------|--------------|---------|--------|-------|--|--|
| Employee |        |              |              |            |     |          | Status         |          |          |              |          |            | Start Date |        |           |           |          |            | End Date |        |              |         |        |       |  |  |
| BI       | EN LIM |              |              |            |     | Q        | - All Selected | -        |          |              |          | ~ 27       | /08/2023   |        |           |           |          | 30/09      | /2023    |        |              |         |        |       |  |  |
| Filter   | 8      |              |              |            |     | Fi       | ozen Column    |          |          |              |          |            |            |        |           |           |          |            |          |        |              |         |        |       |  |  |
|          |        | ~            |              | ~          |     |          | 0              |          |          |              |          | ~          |            |        |           |           |          |            |          |        |              |         |        |       |  |  |
| ٩        | Query  | ✓ Approv     | e 🛛 🗙 Reject | Telete     | ]   |          |                |          |          |              |          |            |            |        |           |           |          |            |          |        |              |         |        |       |  |  |
|          | Edit   | Status       | Emp No       | Date       | Day | 0.TimeIn | 0.TimeOut      | TimeIn   | TimeOut  | Shift        | A. Shift | Leave      | Odd        | Jab No | Input Job | Accum Hrs | Work Hrs | Normal Hrs | Late Hrs | UT Hrs | OT Incentive | OT #1.0 | OT#1.5 | OT #2 |  |  |
| 0        | ß      | Approved (A) | 002          | 27/08/2023 | Sun |          |                | 09:00:00 | 19:00:00 | SUN          | N        |            |            |        | Q         | 8         | 10       | 8          | 0        | 0      | 0            | 0       | 0      | 0     |  |  |
|          | ľ      |              | 002          | 28/08/2023 | Mon | 08:48:15 | 18:18:47       | 08:48:00 | 18:18:00 | WS0900-1800  |          |            |            |        | ٩         | 9.5       | 9.5      | 0          | 0        | 0      | 0            | 0       | 0      | 0     |  |  |
| 0        | ľ      |              | 002          | 29/08/2023 | Tue | 08:30:29 | 18:25:45       | 08:30:00 | 18:25:00 | WS0900-1800  |          |            |            |        | Q         | 9.92      | 9.92     | 0          | 0        | 0      | 0            | 0       | 0      | 0     |  |  |
|          | ľ      |              | 002          | 30/08/2023 | Wed | 08:48:01 | 19.27:09       | 08:48:00 | 19.27:00 | WS0900-1800  |          |            |            |        | Q         | 10.65     | 10.65    | 0          | 0        | 0      | 0            | 0       | 0      | 0     |  |  |
|          | ß      |              | 002          | 31/08/2023 | Thu | 08:45:49 | 18:25:34       | 08:45:00 | 18:25:00 | WS0900-1800  |          |            |            |        | Q         | 9.67      | 9.67     | 0          | 0        | 0      | 0            | 0       | 0      | 0     |  |  |
|          | Ľ      | Approved (A) | 002          | 01/09/2023 | Fri | 09:12:50 | 18:41:57       | 09:12:00 | 19:41:00 | WS0900-1800  | #PH      | POLLING DA | Y          |        | Q         | 0         | 10.48    | 0          | Ó        | 0      | 0            | 0       | 0      | 0     |  |  |
| 0        | ß      | Approved (A) | 002          | 02/09/2023 | Sat |          |                | 08:58:00 | 18:59:00 | FOFF         |          |            |            |        | Q         | ō         | 10.02    | 0          | 0        | 0      | 0            | 0       | 0      | 0     |  |  |
|          |        |              | 002          | 02/09/2023 |     |          |                |          |          | WEEKLY-SHIFT |          |            |            |        |           | 47.74     | 0        | 44         | 0        | 0      | 0            | 3.74    | 0      | 0     |  |  |

5. If user define overtime rates for daily shifts and the organisation has a policy that any overtime hours earned from the daily shifts must be excluded from the weekly shift overtime calculations, user can achieve this by indicating the symbol # next to the daily shift's "Shift Code" when create them.

**End of Document**